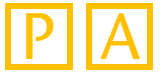

Für die Nutzung von entervo an einem Client-PC muss der Client über ein digitales Zertifikat verfügen. Die folgenden Schritte zeigen, wie das Zertifikat heruntergeladen und importiert wird.

| Laden Sie zunächst das Zertifikat über die entervo Startseite herunter. | Klicken | Sie hier- |
|-------------------------------------------------------------------------|---------|-----------|
| zu auf den Link Zertifikat herunterladen:                               |         |           |

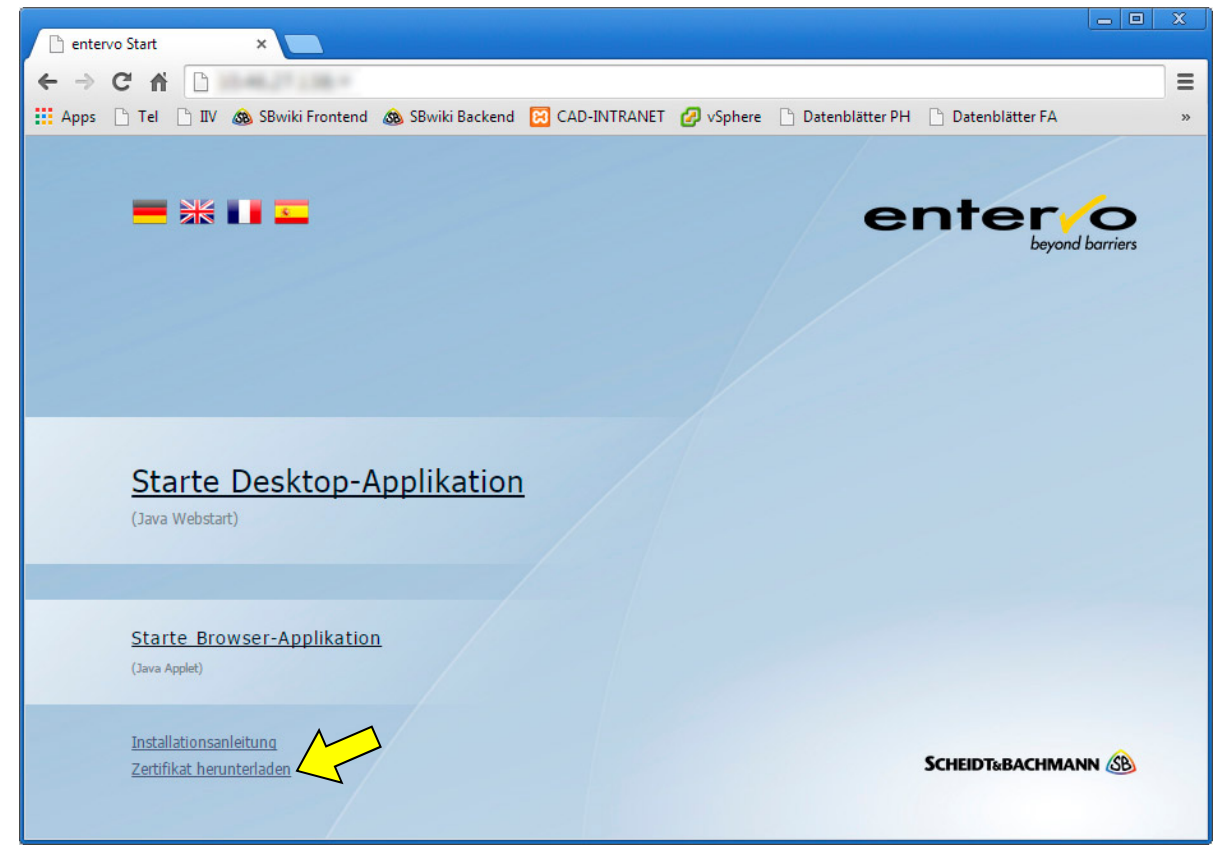

- 2 Abhängig vom verwendeten Browser müssen Sie nun eventuell noch ein Zielverzeichnis für die Zertifikatsdatei angeben. Die Zertifikatsdatei befindet sich anschließend im ent-sprechenden Download-Verzeichnis des Browsers.
- 3 Starten Sie die **Windows Systemsteuerung** (Start  $\rightarrow$  Systemsteuerung).
- 👍 Klicken Sie auf das Symbol 🕌 Java . Das Java Control Panel öffnet sich.
- 5 Klicken Sie auf den Reiter Sicherheit und dann auf Zertifikate.... Fahren Sie mit Punkt 6 auf der nächsten Seite fort.

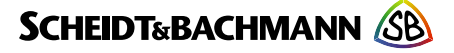

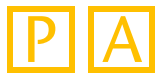

Wählen Sie aus der Liste **Zertifikatstyp** den Eintrag **Signaturgeber-CA**:

| Zertifikate     |                                                                    | x |
|-----------------|--------------------------------------------------------------------|---|
| Zertifikatstyp: | Signaturgeber-CA                                                   | - |
| Benutzer Syst   | Sichere Site                                                       |   |
| Ausgestellt fü  | Signaturgeber-CA<br>CA für sichere Site<br>Clientauthentifizierung |   |
|                 | Importieren Entfernen Details                                      | • |
|                 | Schließen                                                          |   |

- 7 Klicken Sie auf **Importieren**. Ein neues Fenster öffnet sich.
- 8 Wechseln Sie in das Download-Verzeichnis Ihres Browsers und wählen Sie aus der Liste **Dateityp** den Eintrag **Alle Dateien**. Markieren Sie die heruntergeladene Zertifikatsdatei:

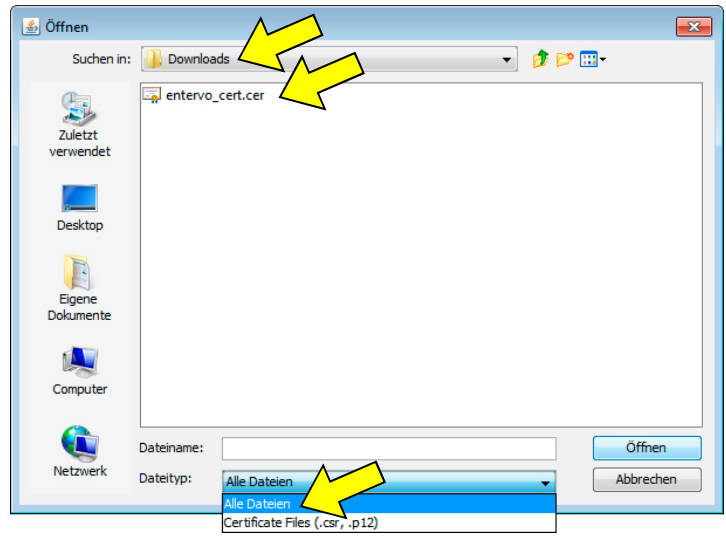

6 Klicken Sie auf Öffnen. Das Zertifikat erscheint in der Liste:

| Zertifikate     |                 |             |                  |    |                 | <b>-</b> ×- |
|-----------------|-----------------|-------------|------------------|----|-----------------|-------------|
| Zertifikatstyp: | Signaturgeber-C | A           |                  |    |                 | •           |
| bendtzer Syst   | em              |             |                  |    |                 |             |
| Ausgestellt     |                 |             | Ausgestellt v    | on |                 |             |
| entervo         | 5               |             | entervo          |    |                 | ^           |
|                 |                 |             |                  |    |                 | Ŧ           |
|                 | Importieren     | Exportieren | Ent <u>f</u> ern | en | <u>D</u> etails |             |
|                 |                 |             |                  |    | So              | thließen    |

- Klicken Sie auf Schließen. Sie können die heruntergeladene Zertifikatsdatei nun wieder aus dem Download-Verzeichnis des Browsers löschen.
  - Die Installation des Zertifikats ist damit abgeschlossen.

© 2015 Scheidt & Bachmann GmbH • Systeme für Parkhaus- und Freizeitanlagen • Änderungen vorbehalten • www.scheidt-bachmann.com

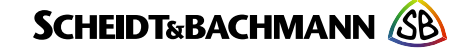